La Agencia de Gestión y Colocación de Empleo de Confa te apoya en La búsqueda de **oportunidades laborales** 

#### Pasos para postularte a vacantes

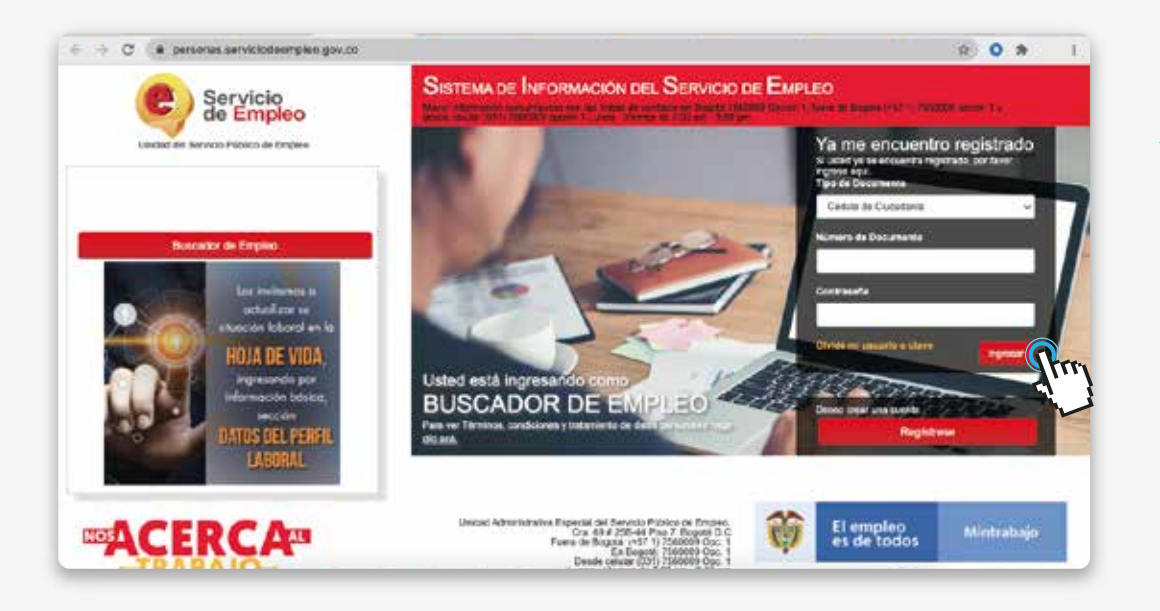

#### 1.

Si ya tienes la hoja de uida registrada en la Agencia de Gestión y Colocación de Confa, ingresa a https://personas.serviciodeempleo.gov.co/ y se te desplegará esta opción para ingresar Usuario y Contraseña.

| C a personas serviciodeorrpien                                                                           | Aon'coleanmeanthan'tagograpice refu                                                                                                    |                                                              | (R)                           | 0 *       |
|----------------------------------------------------------------------------------------------------|----------------------------------------------------------------------------------------------------|--------------------------------------------------------------|-------------------------------|-----------|
|                                                                                                    |                                                                                                    |                                                              | Bienvenido(a):                |           |
| Servicio<br>de Empleo                                                                                    | Contra<br>Contige, can todo                                                                                                    |                                                              | Morsul Usado                  | Cerve New |
| A * Mi hops de vide * Nis opertur<br>Consulta de<br>Inter exercita de Salas Rear<br>Hoja de Vida         | nidades laborales. * Wi orienteción y capecitación *<br>unionie<br>comes por colopo * vocense<br>e                                                                               |                                                              |                               |           |
|                                                                                                    |                                                                                                    |                                                              |                               |           |
| Completado 80%                                                                                           | мерининасын аркунда ЦС, <b>ергиялын кода се киса</b> ЦУ<br>мерининасын аксанасы мика куссанасы <sup>2</sup> канчыкынан аксана                                                    | ECICADOS REOBAN                                              | EXAMPLE AND A                 |           |
| Completado<br>NUNA<br>Co-Var el Hope de Vita<br>Lo-Var el Hope de Vita                                   | VERNINALIA DE VERA LO: EDITAR SE HOJA DE VERA LO <sup>P</sup>                                                                                                    | EXCLUSION RECORDS.                                           | TRANS VERY LETTER             | Ocerdo    |
| Completado<br>NUCL<br>En Var el Hopuelo Vala<br>à Ingreto<br>O Conformation                              | VERNIH HOLA DE VERA EST EDITAR SI HOLA DE VERA EST<br>ANTONINO CONTRACTA<br>UNIVER HOLCARULI (PARHIMENDIA ARCHAU<br>Datos Personales<br>Tipo de documento                        | HEROEDON THODANL                                             | ( distants of each distants ) | Garde     |
| Completado<br>NUCL<br>En Var el Hopush Vita<br>à Cencargar Hopi de Vita<br>à Ingrésie<br>© Configuración | VERVIENDUA DE VIDA (C) EDITAR SE HOUR DE VIDA (C)<br>METOINNOCENTROS UNVERVIENDUA DE VIDA (C)<br>METOINNOCENTROS<br>Datos Personales<br>Teps de documents<br>Celas de Cupledena. | HEREAL ON THROPPING                                          | ( distants of each distants ) | Quarde    |
| Completadó<br>xxxxs<br>University de Vosi<br>A Cencerge Hoja de Vosi<br>A Inspirate<br>Configuración     | VER IN HOLE DE VERA LES EDITAR DE HOLA DE VERA LEP<br>INFORMACIÓN MARINE MINICARIAN E VERA LEP<br>Datos Personales<br>Tes de documents<br>Cedas de Cubidena v<br>Primar nombre   | POLICIELOS TIPODANA<br>Nomero da documento<br>Segundo nombre | ETH NAME V - AND E MATER      | Darih     |

# 2.

Encontrarás la siguiente información:

| C # personas serviciodeeng | Non.vogrant | Oferta, Resultados aspx                                                               | ÷ 0                                                                                                    |
|----------------------------|-------------|---------------------------------------------------------------------------------------|----------------------------------------------------------------------------------------------------|
| Servicio<br>de Empleo      | 0           | Confa<br>Contigo, con todo                                                            | Riemenido(a):<br>Messel (News) Cona: Senia                                                                                                    |
| Inicio * Mi hoja de vide * | Min oportur | nidades laboraire 🎽 Mi orientación y capacitación 🎽                                   |                                                                                                    |
| Cargos                     |             | 10 de 259 Resultados                                                                  |                                                                                                    |
| C                          | O           | CIBUJANTE AUTOCAD                                                                     | Mr. Daniel                                                                                                    |
| Acceletator y personal     | 0           | CONFIDENCIAL / ANTIDOUSA                                                              | inista al 01-dic31                                                                                                    |
| Agente comercial de        | D           | Busionnes para went's equipo de trabais, titurcos en albuja o áreas alfres con amplia | esperience en AUTOCAO. Park trobajar de manera remoti                                                                                                    |
| Agente de Call center      | •           | DISERADOR GRAPICO                                                                     | (Decision of the second second second second second second second second second second second second second se                                                                                                    |
| Agente de ventas de cell   | 0           | COMPLEXIVE ANTIODUA                                                                   | Initia el 10-dic-di                                                                                                    |
| C Asector                  | D           | Empresa del sector servicios, requiere para eu egopie de trabaci Cinanador Grance (on | esperancia minera de 1 año en el cargo. Forsación: Tecn                                                                                                    |
| Asessor call center        | Ø           |                                                                                       |                                                                                                    |
|                            | 0           | DISERADORE DRAFICO                                                                    | Vier Distalle                                                                                                    |
| C Assesse conversion       |             |                                                                                       | and the second second se |

Recuerda que tu hoja de vida debe estar completada al 100% para que puedas aplicar a las diferentes vacantes, el sistema de información filtra las opciones laborales

Da click sobre **Mis Oportunidades Laborales** y despliega la lista en la que debes seleccionar, **Consulta de vacantes**, acá encontrarás las opciones de cargos que hay disponibles, dando click sobre la que sea de tu interés, en **Ver Detalle** podrás revisar las condiciones y descripción de la vacante.

|                                 |                                                                     |                                                 | Warmen                             | and a local second second second second second second second second second second second second second second s |
|---------------------------------|---------------------------------------------------------------------|-------------------------------------------------|------------------------------------|----------------------------------------------------------------------------------------------------|
| ( Servici                       | o Cont                                                              | 50                                              |                                    | anda).                                                                                                    |
| de Em                           | EIBUANTE ALTOCAD                                                    |                                                 | (constitution of                   | Core Design                                                                                                    |
| tencio * Mi hoga de vis         | Muscamos para nuestro equipo de<br>Iencia en AUTOCAD. Para trabajar | trobajo, técnicas en diba<br>de mamera retella. | jo a áreas afises con amplia exper |                                                                                                    |
| then the property of the        | Cargo Raquendo:                                                     | Dibuante idonice                                |                                    |                                                                                                    |
|                                 | Empress.                                                            | Confidencial                                    |                                    |                                                                                                    |
| Cargoà                          | Salarte:                                                            | A convent                                       |                                    |                                                                                                    |
| 12                              | Tipe de Contrato:                                                   | Frent. de Servicios                             |                                    | and the second second                                                                                           |
| Arestolation y services         | Minimo novel de estudio:                                            | Terrica Laboral                                 |                                    | basis of \$10-stip calls                                                                                        |
| Aganta constitut es-            | Minima experiencia requetida (mases):                               | 12                                              |                                    | entitatic or neuro-pecta                                                                                        |
| C Argenta da Call canar         |                                                                     | Departumento                                    | Municipite                         | 1.                                                                                                    |
| Agonie de ventas de ce          | Distribución:                                                       | ANTIODUSA                                       | SAMANETA                           | Rente et 10-dia/202                                                                                             |
| C Assedut                       | decomposition of the second                                         |                                                 |                                    | energia Pomanos Servi-                                                                                          |
| Annone call names               | Apticar a esta vacatria Regresar                                    |                                                 |                                    |                                                                                                    |
| C Assesser Conversal            | 0 3                                                                 |                                                 |                                    | the local                                                                                                    |
| The second second second second | D second and a                                                      | A WARP CONTRACTOR OF THE OWNER WARPEN           | 1000                               | Annual of the local lines.                                                                                      |

### 3.

Para cerrar el proceso y hacer efectiva la postulación da click en **APLICAR A ESTA VACANTE** 

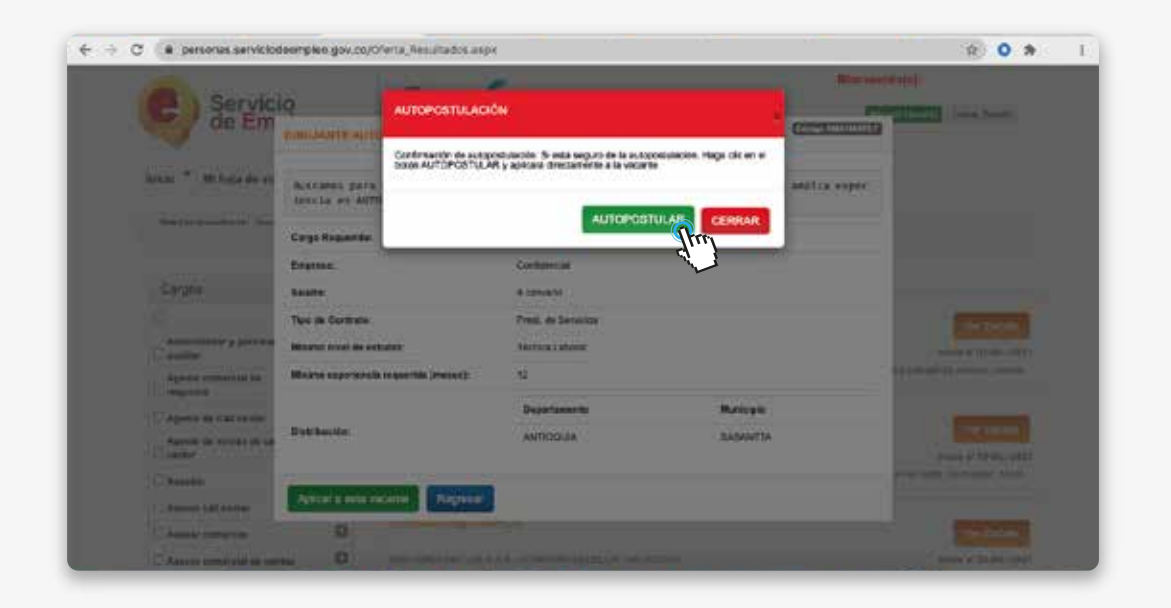

Con esta acción, quedarás autopostulado a la vacante seleccionada.

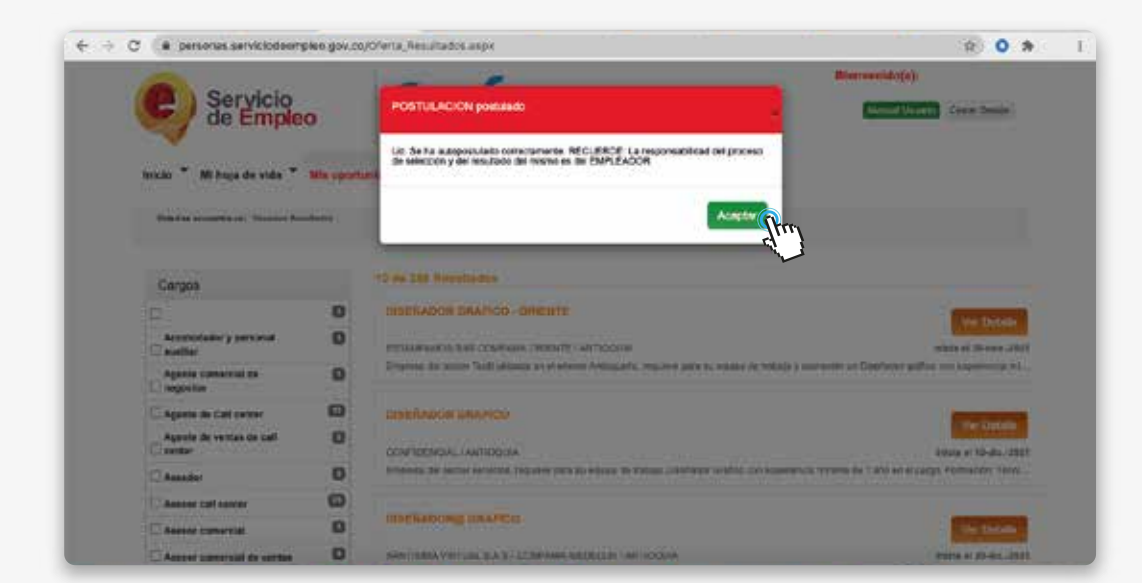

#### Al dar click en autopostulación, te saldrá un mensaje de confirmación de la autopostulación.

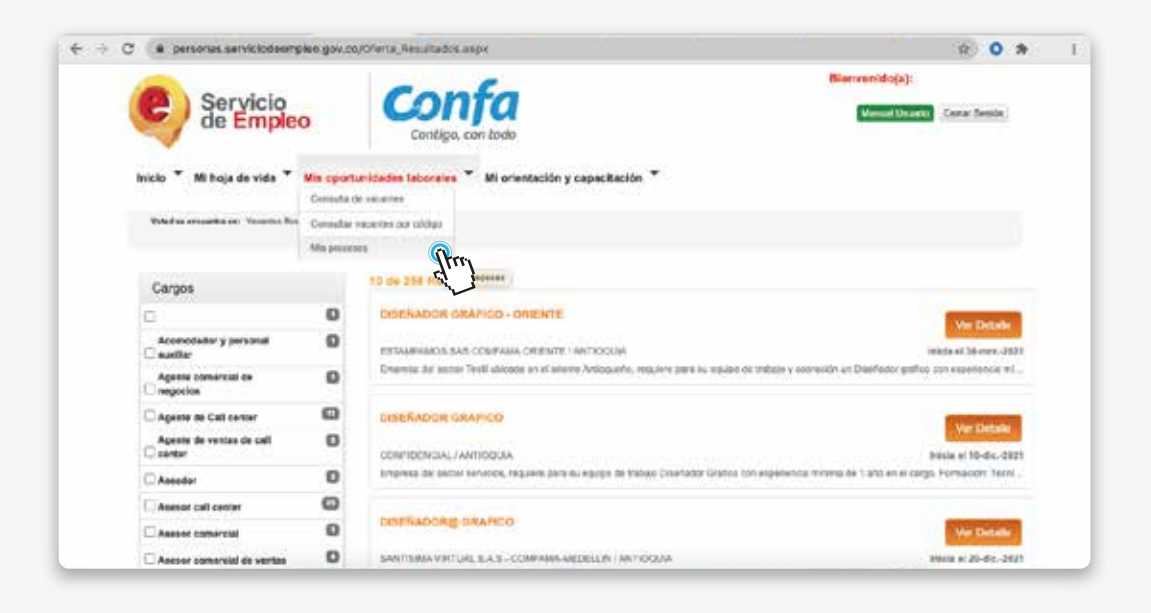

## 4.

Para conocer el resultado de la postulación, revisa nuevamente en Mis Opciones Laborales y da click en Mis procesos.

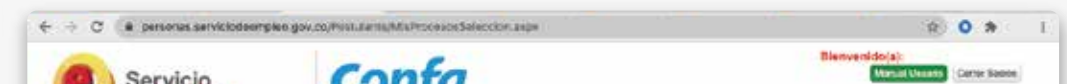

| Ver III v Resultat                               | ся рог радна.                                       |    |
|--------------------------------------------------|-----------------------------------------------------|----|
| Mis Procesos de Selección 🧕                      |                                                     | 7  |
|                                                  |                                                     | In |
| Transmiss or consupers raver on Annalest         |                                                     |    |
| lodes                                            | e -                                                 |    |
| Criterio de Bouqueda                             |                                                     |    |
| ll Caipsédia riál procesos de selece             |                                                     |    |
|                                                  |                                                     |    |
| tand as assessed a sec. We downlastin Laboration | <ul> <li>Mis processe de permités</li> </ul>        |    |
| io * Mi hoja de vida * Mia oportu                | nidades Inboraies 🎽 Mi orientación y capacitación 🍷 |    |
|                                                  |                                                     |    |
| de Empleo                                        | Contige, con toda                                   |    |

| C a personas serviciodeemples gov.c                                                                                 | 0/Postularite/MixProcesceSafeccio | r.axbe                                                   |                                                                       |                                      | (A)                                      | 0 *        |
|----------------------------------------------------------------------------------------------------|-----------------------------------|----------------------------------------------------------|-----------------------------------------------------------------------|--------------------------------------|------------------------------------------|------------|
| Servicio<br>de Empleo                                                                                               | Confa<br>Contigo, con todo        |                                                          |                                                                       |                                      | envenido(a):<br>Nortal Usasis            | Certe Same |
| uio * Mi hoja de vida * Mia oportunidade                                                                            | ns taborates 🍷 Mi orientación y c | apacitación 🕈                                            |                                                                       |                                      |                                          |            |
| Bilaquéda més procesos do xélección                                                                                 |                                   |                                                          |                                                                       |                                      |                                          | -          |
| Criterio de Europera                                                                                                |                                   |                                                          |                                                                       |                                      |                                          |            |
| 1.0.000                                                                                                    | -                                 |                                                          |                                                                       |                                      |                                          |            |
| Internet of Children and Society                                                                                    |                                   |                                                          |                                                                       |                                      |                                          | Desce      |
| himiers a concern ray or instant<br>Mis Procesos de Selección 📀                                                     |                                   |                                                          |                                                                       |                                      |                                          | funcer     |
| hanning a constant rain on Angest<br>Mis Procesos de Selección 📀<br>Cellige Needor proceso                          |                                   | Entado process                                           | Extudo del Candidato                                                  | Digaramente                          |                                          | funcer     |
| Mis Procesos de Selección 📀<br>Celige Nentre preceso<br>Istercetato Disulavite Autocad                              |                                   | Estado proceso<br>Putitizada                             | Estado del Candidato<br>Astgentando                                   | Disparamente                         | CHEESE Vie Process                       | fucar      |
| Mis Procesos de Selección O<br>CellipeNerebre preceso<br>1866 Scenza Debuarte Autocad<br>211674 1106654everse Digui |                                   | Estado proceso<br>Putituado<br>Certado por<br>vercomento | Estado del Candidato<br>Astgonitado<br>No elecistrado por<br>emperado | Departamente<br>ANTICOJA<br>ANTICOJA | Conclose: Min Processo<br>Visit Processo | Encar      |

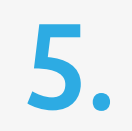

Posteriormente da click en buscar, y allí podrás ver las vacantes a las que te has autopostulado.

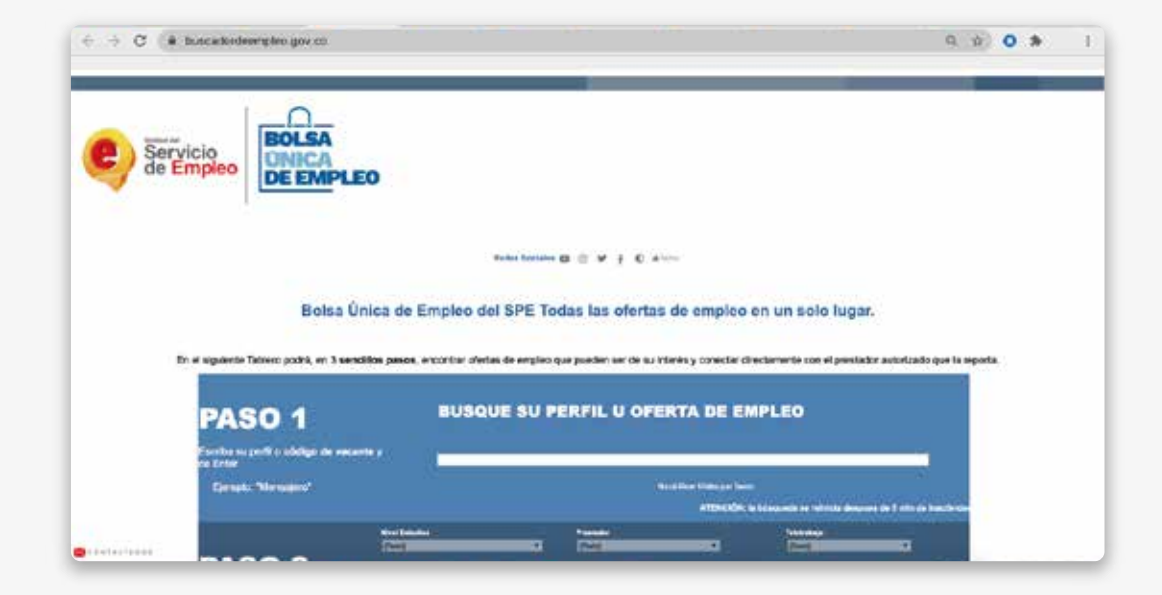

# 6.

Recuerda que si no logras visualizar vacantes con la ruta anterior, también tienes otra opción para consultar las vacantes disponibles ingresa a: https://buscadordeempleo.gov.co/

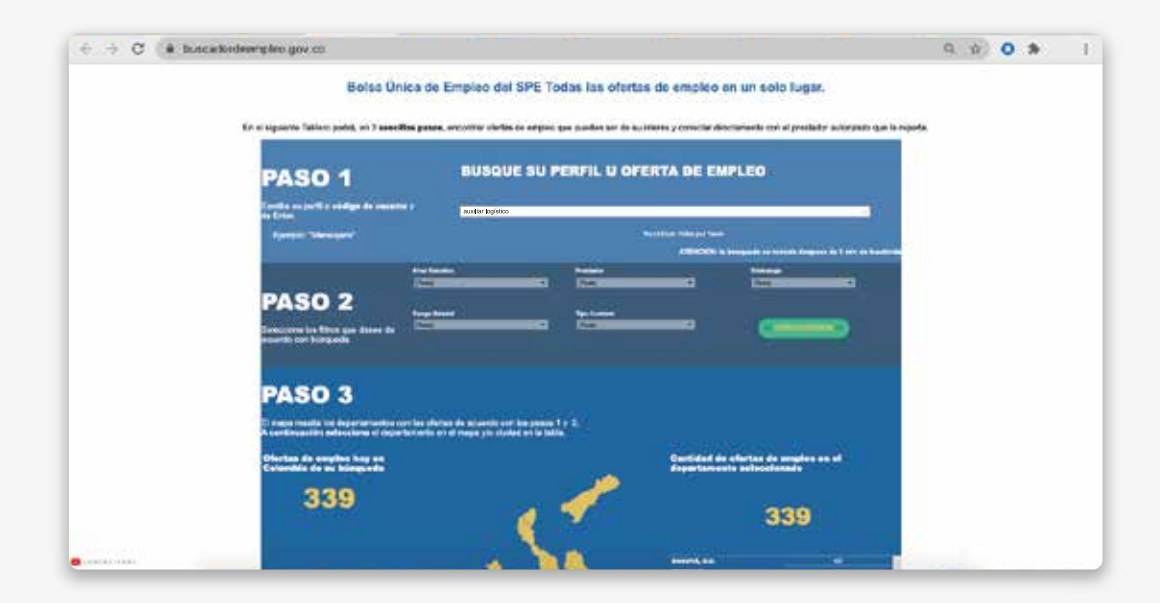

Digitas el cargo y aplicas otros filtros para la búsqueda, das enter para que te arroje los resultados. Ten en cuenta que este es el buscador a nivel nacional, y podrás visualizar las vacantes de todo el país, seleccionando la ciudad de interés.

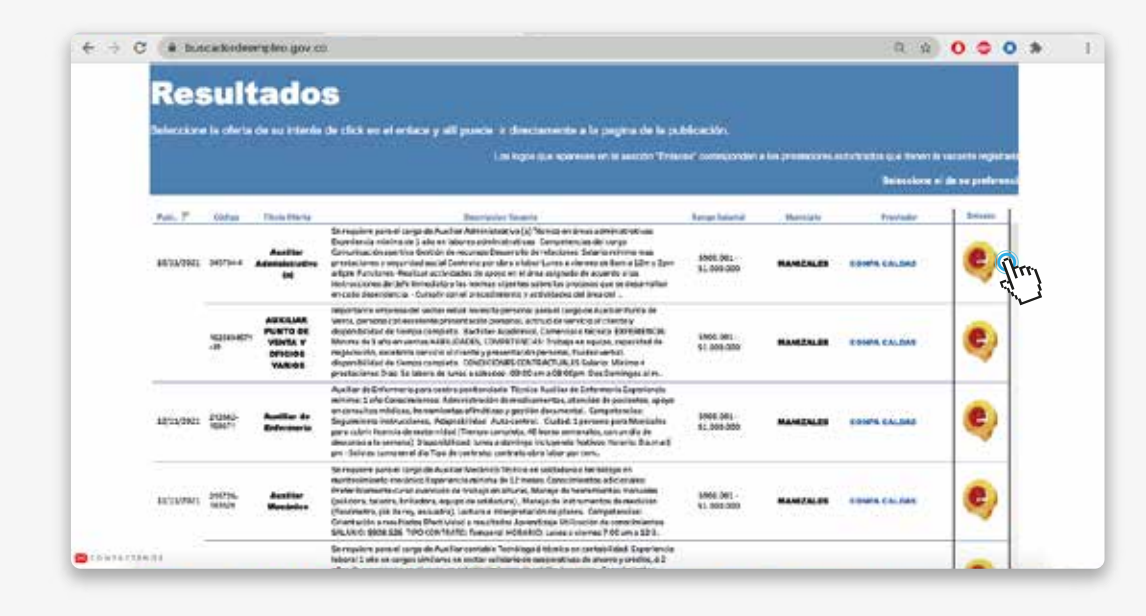

Posteriormente encontrarás los resultados de la búsqueda y podrás identificar la vacante de tu interés dando click en el nombre o descripción de la misma.

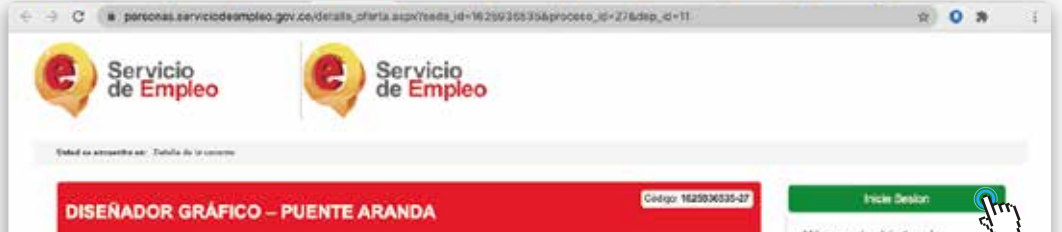

Desde allí puedes postularte a la vacante, dando click en **"INICIE SESIÓN"**, debes copiar previamente el código de la vacante para asegurar la búsqueda y realizar la primera ruta que te indicamos en este documento.

| ramon Cantana                             | 9H.                     |                                                                                                    | empleo | ~ |
|-------------------------------------------|-------------------------|----------------------------------------------------------------------------------------------------|--------|---|
| Información a                             | dicional                | Descripción de la vacanta                                                                               |        |   |
| Cargo Requalida:                          | Disorfector grafice     | Importante empresa dedicada a la fabricación de                                                         |        |   |
| Emprena:                                  | Confidencial            | productos de páltitico moviere para su equipo de trabejo                                                |        |   |
| Balaria:                                  | T # 2 SMMLV             | DISERADOR GRAFICO: Técnico o tecnólogo en claeño<br>publico con tras. (3) años de apoptación en el como |        |   |
| Tipe de Contaño:                          | Terrore Pas             | Buardo con aser (1) aucos de extremation en en dellar                                                   |        |   |
| Minimo nivel de<br>extudio                | Teorica Laboral         | Punciones.                                                                                              |        |   |
| Minera experiencia<br>requestida (mesen): | *                       | Realizar diseño y publicación de contenido digital<br>Desarrollo de diseño de productos                 |        |   |
| Distribucións                             | pogotA.p.c. pogotA.p.c. | Latero de Skalego para represen                                                                         |        |   |

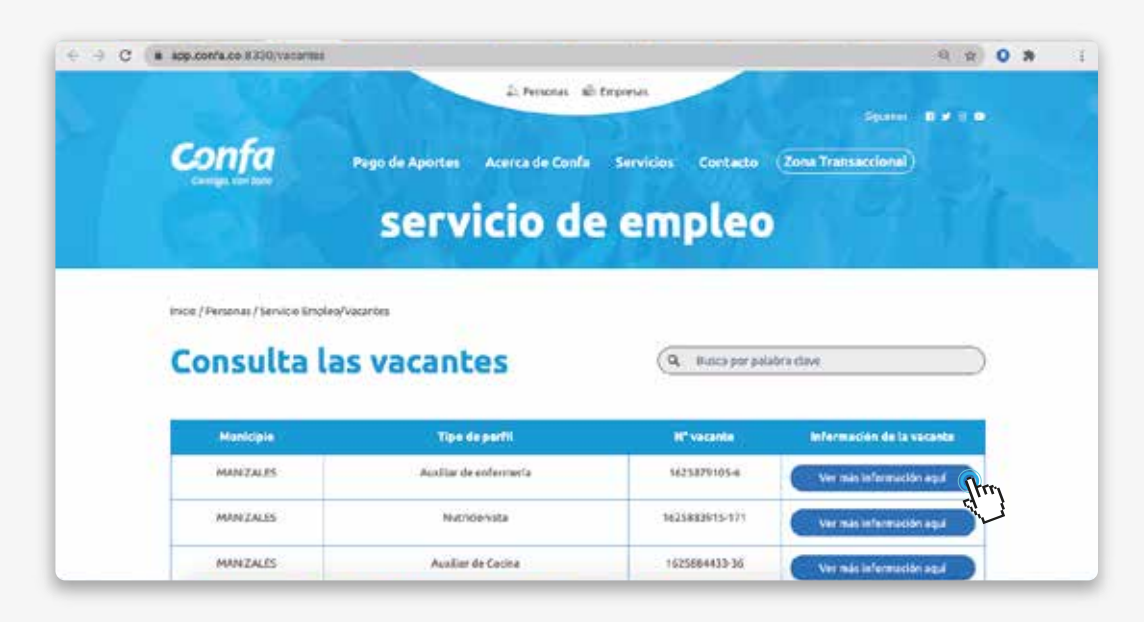

Finalmente, otra opción para la consulta de vacantes es ingresando desde **confa.co** al final de la página en Enlaces externos Usuarios haz click en Agencia de Gestión y Colocación de Empleo, opción vacantes activas https://app.confa.co:8330/vacantes, ingresando la palabra clave en el buscador, donde podrás observar las vacantes disponibles que se ajustan a tu perfil.

Al seleccionar la vacante de interés, podrás obtener la información relacionada con el perfil y las condiciones de la oferta dando click en **"Ver más información aquí"** 

Resolución N°000005 de enero de 2022, expedida por la Unidad Administrativa del Servicio Público de Empleo.

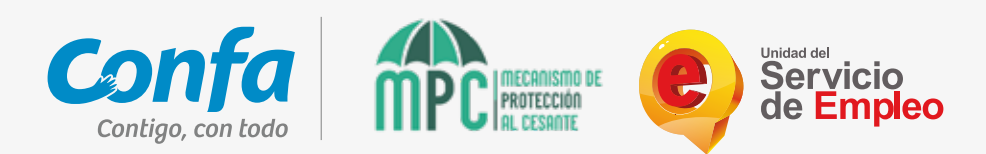